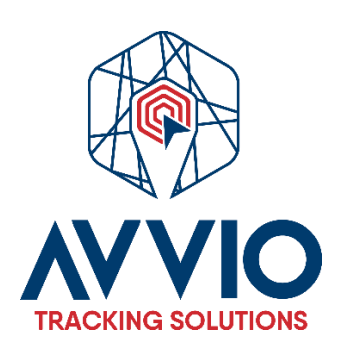

## **Workspace Overview**

After logging in, you will be redirected to the main page. The main page allows you to access the most common tracking features and settings, monitor the location of objects on the map, and obtain detailed information such as speed, coordinates, direction, movement history, events, reports, and more.

**Top Panel:** This panel provides access to: Help, Settings, Show Point, Search Address, Reports, Logbook, DTC, Object Control, Image Gallery, and Chat.

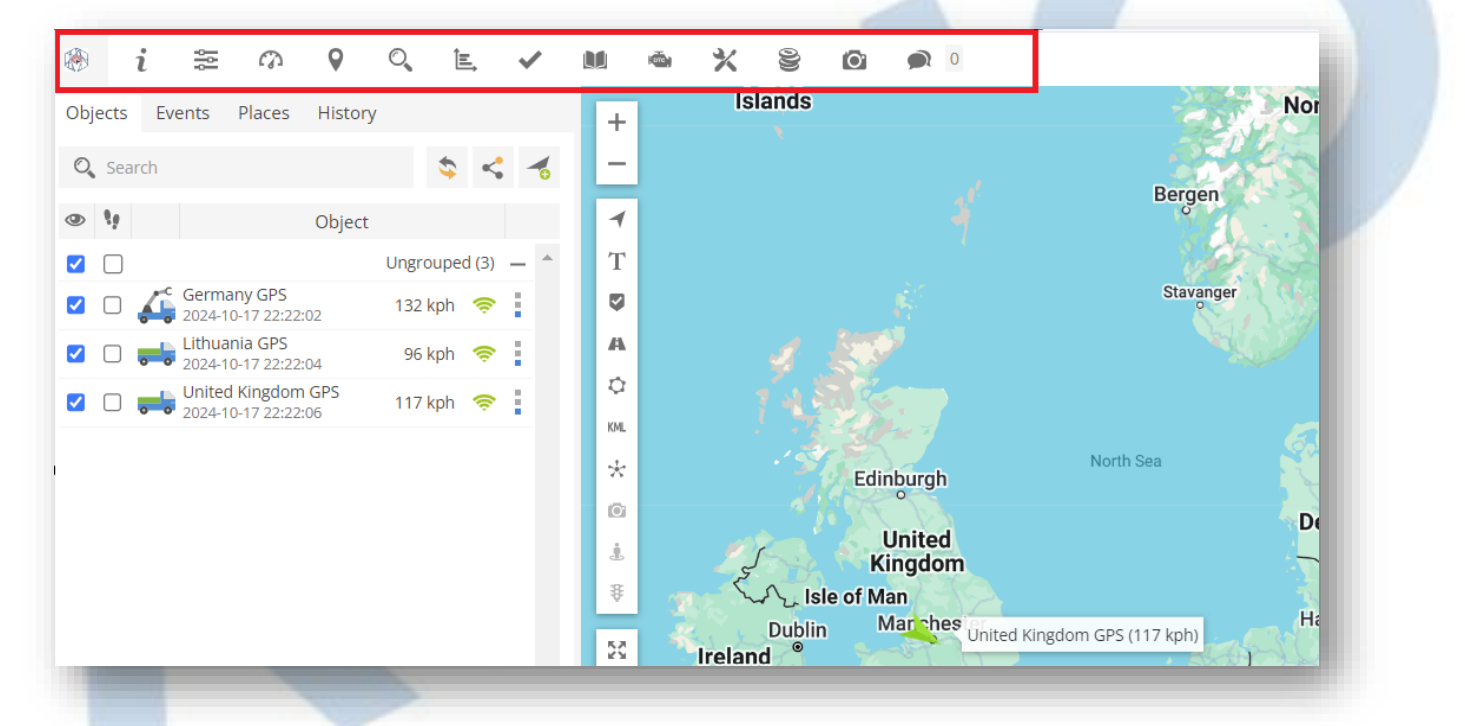

- About: Allows you to check the current software version.
- Help: Redirects to this manual.
- Settings: The settings menu allows you to add new objects, events, etc.
- Locate Point: Focuses the map on the entered coordinates.
- Search Address: A useful and easy-to-use tool for finding addresses on the map.
- Reports: Allows you to create various reports.
- **RFID and iButton Logbook:** Review the activity of RFID and iButton.
- DTC: Diagnostic Trouble Codes.
- **Object Control:** Allows you to send SMS and GPRS commands to the GPS device.
- Image Gallery: Allows you to receive images with the locations of GPS devices.

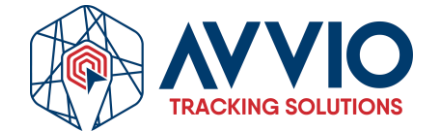

• **Chat:** Allows you to send and receive text messages from compatible devices. Currently work with the Android mobile application.

**User Account Panel:** This panel provides access to: Language Selection, User List View, My Account, Mobile Version, and Log Out.

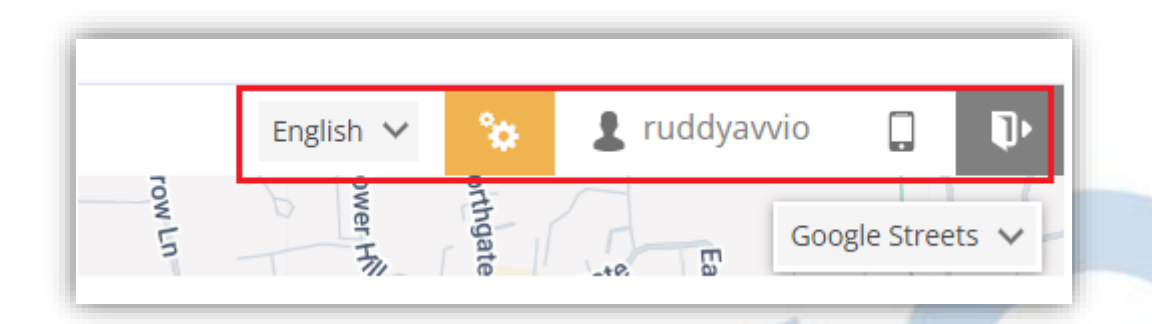

**Left Panel:** This panel provides access to: Object List, Events, Places (Markers, Routes, and Zones), and History.

| 🛞 i 🕾 🕫 9 🔍 E. 🗸                                                                                                    | M 🛎 🗙 😫 🙆 🗩 🛛               |
|----------------------------------------------------------------------------------------------------|-----------------------------|
| GPS Eventos Lugares Historial                                                                                                    | + Islands                   |
| 🔍 Buscar 💲 < 🤞                                                                                                    | -                           |
| 👁 💔 GPS                                                                                                    | 1                           |
| Sin grupo (3) —                                                                                                    | Т                           |
| ✓         ↓         ↓         ↓         ↓         ↓         ↓         ↓         ↓         ↓         ↓         ↓         ↓         ↓         ↓         ↓         ↓         ↓         ↓         ↓         ↓         ↓         ↓         ↓         ↓         ↓         ↓         ↓         ↓         ↓         ↓         ↓         ↓         ↓         ↓         ↓         ↓         ↓         ↓         ↓         ↓         ↓         ↓         ↓         ↓         ↓         ↓         ↓         ↓         ↓         ↓         ↓         ↓         ↓         ↓         ↓         ↓         ↓         ↓         ↓         ↓         ↓         ↓         ↓         ↓         ↓         ↓         ↓         ↓         ↓         ↓         ↓         ↓         ↓         ↓         ↓         ↓         ↓         ↓         ↓         ↓         ↓         ↓         ↓         ↓         ↓         ↓         ↓         ↓         ↓         ↓         ↓         ↓         ↓         ↓         ↓         ↓         ↓         ↓         ↓         ↓         ↓         ↓         ↓         ↓         ↓         ↓ |                             |
| ✓         ↓         ↓         68 kph          ↓           ✓         ↓         ↓         ↓         ↓         ↓         ↓         ↓         ↓         ↓         ↓         ↓         ↓         ↓         ↓         ↓         ↓         ↓         ↓         ↓         ↓         ↓         ↓         ↓         ↓         ↓         ↓         ↓         ↓         ↓         ↓         ↓         ↓         ↓         ↓         ↓         ↓         ↓         ↓         ↓         ↓         ↓         ↓         ↓         ↓         ↓         ↓         ↓         ↓         ↓         ↓         ↓         ↓         ↓         ↓         ↓         ↓         ↓         ↓         ↓         ↓         ↓         ↓         ↓         ↓         ↓         ↓         ↓         ↓         ↓         ↓         ↓         ↓         ↓         ↓         ↓         ↓         ↓         ↓         ↓         ↓         ↓         ↓         ↓         ↓         ↓         ↓         ↓         ↓         ↓         ↓         ↓         ↓         ↓         ↓         ↓         ↓         ↓         ↓         ↓ <td>0</td>  | 0                           |
| ✓ U 2024-10-17 22:53:42                                                                                                    | KML                         |
|                                                                                                    | * Edinburgh                 |
|                                                                                                    | United                      |
|                                                                                                    | Fingdom ₩ Kingdom ₩ Kingdom |
|                                                                                                    | Dublin Manchest Unite       |
|                                                                                                    | Birmingham                  |
|                                                                                                    | ∧ Lond                      |
|                                                                                                    |                             |

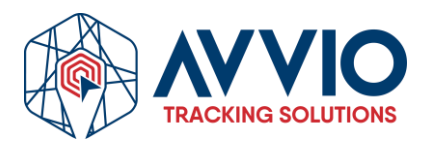

| 1 |     | 2        |                 | 3                 |     | 4      |       |      |     |   |
|---|-----|----------|-----------------|-------------------|-----|--------|-------|------|-----|---|
| 0 | Bus | scar     |                 |                   |     |        | 6     | \$   | 7 - | 6 |
| Ð | 29  |          |                 |                   | GPS |        |       |      | _   | 1 |
| 2 |     |          |                 |                   |     |        | New   | (3)  | _   |   |
| / |     | 1        | 48-74<br>2024-1 | 44<br>0-18 00:55  | :46 | 0 kph  | -illa | ()   |     |   |
| / |     | -        | BEH-0<br>2024-1 | 009<br>0-17 21:27 | :18 | 0 kph  | -Wa   | (0:  | ÷   |   |
| / |     | <b>A</b> | LO-05<br>2024-1 | 06<br>0-18 00:56  | :19 | 62 kph | •     | ((:- | :   |   |
| 3 | 9   |          | 1               | .0                |     | 11     | 12    | 13   | 14  |   |

- Objects Tab: Allows you to view the current status of objects.
- Events Tab: Allows you to view the event history (excessive expenses, entering or leaving zones, etc.).
- Places Tab: Allows you to create, edit, and delete zones and markers.
- History Tab: Allows you to view history, create reports, export them to various formats, etc.
- Search: Allows you to find objects by name.
- **Reload:** Reloads the list of objects.
- Add Object: Allows you to add a new object.
- Visibility Checkbox: Activates or deactivates the visibility of objects on the map.
- Follow Checkbox: Centers the marked object in the middle of the screen each time the GPS device updates its position; if multiple objects are selected, the map will zoom in to keep all visible.
- **Object Information:** Name of the object, date and time of the last received location.
- **Speed Indicator:** Displays the current speed of the object.
- **Ignition Indicator (ACC):** Shows the ignition status. The ignition sensor (ACC) must be configured to use this function.

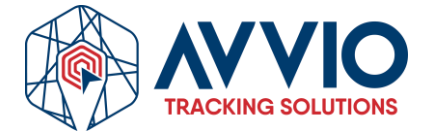

- **GPRS Indicator:** Shows the status of GPRS and GPS.
  - ★ Grey icon no GPRS and GPS.
  - ★ Orange icon no GPS signal.
  - ★ Green icon GPRS and GPS are OK.

**Quick Access:** Allows you to view object history, control objects via commands, and edit object settings.

| United Kingdom GPS | Ungrouped (1) –<br>0 kph 🔶 | T T A63                    |
|--------------------|----------------------------|----------------------------|
|                    |                            | ③ Show history >           |
|                    |                            | 💔 Follow                   |
|                    |                            | 💔 Follow (new window)      |
|                    |                            | 🗼 Street View (new window) |
|                    |                            | < Share position           |
|                    |                            | 🕼 Send command             |
|                    |                            | 🖋 Edit                     |
|                    |                            | 58                         |

- **Show History:** Quick access to the unit's history from the last hour up to a month.
- **Tracking:** Allows you to track the selected unit.
- Tracking (New Window): Allows you to track the selected unit in a new browser tab.
- Street View (New Window): Opens a new window with Google Street View of the selected location.
- Share Position: Share the position of the selected unit.
- Send Command: Send GPRS or SMS command to the object.
- Edit: Allows you to edit the selected unit.

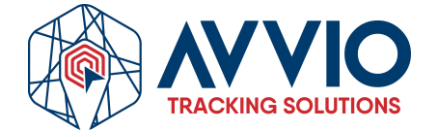

**Object Details Panel:** This panel displays all important information about the selected object: current location, sensors, services, etc.

| by T   | Object:   | United Kingdom GPS                                                                                                    | ×         |                     |
|--------|-----------|----------------------------------------------------------------------------------------------------|-----------|---------------------|
| Vit    | Address:  | Carnfield Place, Walton Summit Industrial<br>Estate, Bamber Bridge, South Ribble,<br>Lancashire, England, PR5 6XQ, United<br>Kingdom |           | ¢.                  |
|        | Position: | 53.725171 °, -2.645500 °                                                                                                    |           |                     |
|        | Altitude: | 56 m                                                                                                    |           |                     |
|        | Angle:    | 341 °                                                                                                    |           |                     |
|        | Speed:    | 0 kph                                                                                                    |           |                     |
|        | Time:     | 2024-10-18 23:59:54                                                                                                    |           | Inn                 |
|        | Odometer  | r: 16036 km                                                                                                    |           |                     |
| Te_    |           |                                                                                                    |           |                     |
| Kartii | ng Presto | n 🔍 🖌 Boulder UK 💽                                                                                                    | +-+-      | $ \longrightarrow $ |
|        |           | United Kingdom GF                                                                                                    | PS (0 kpł | 1) (1               |

**History Panel:** Panel that provides access to history and detailed route information, along with export tools.

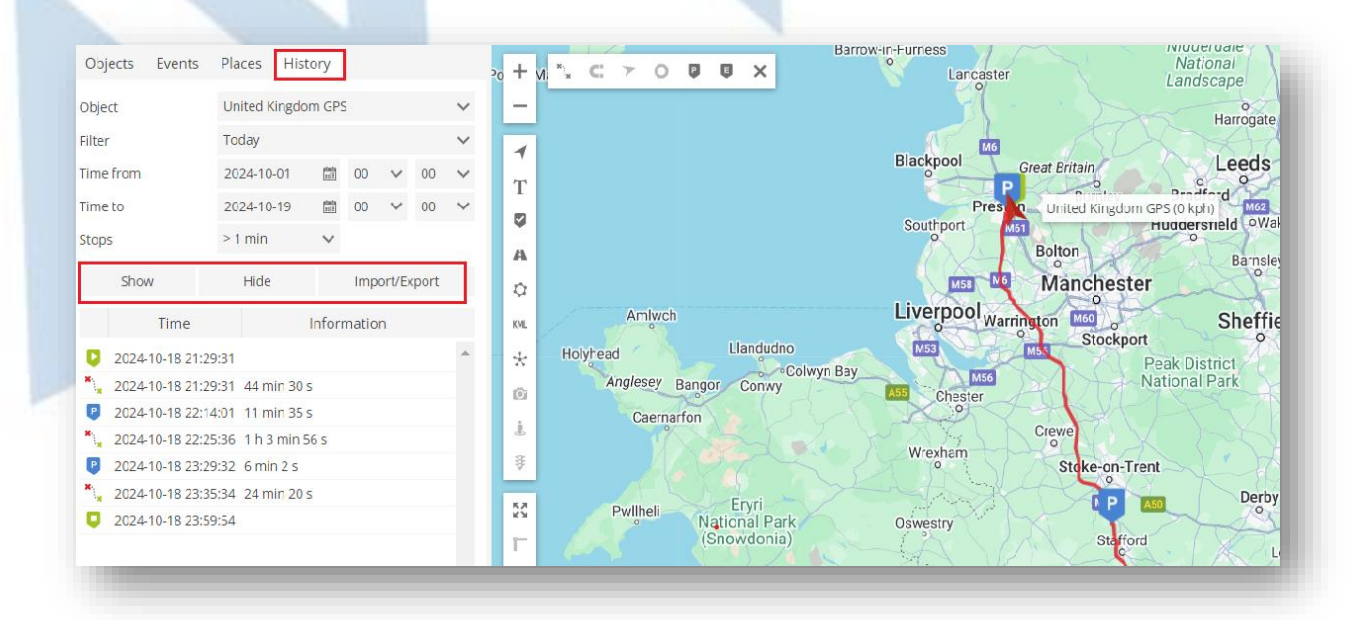

## **Map Controls**

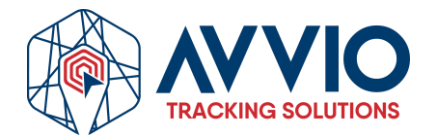

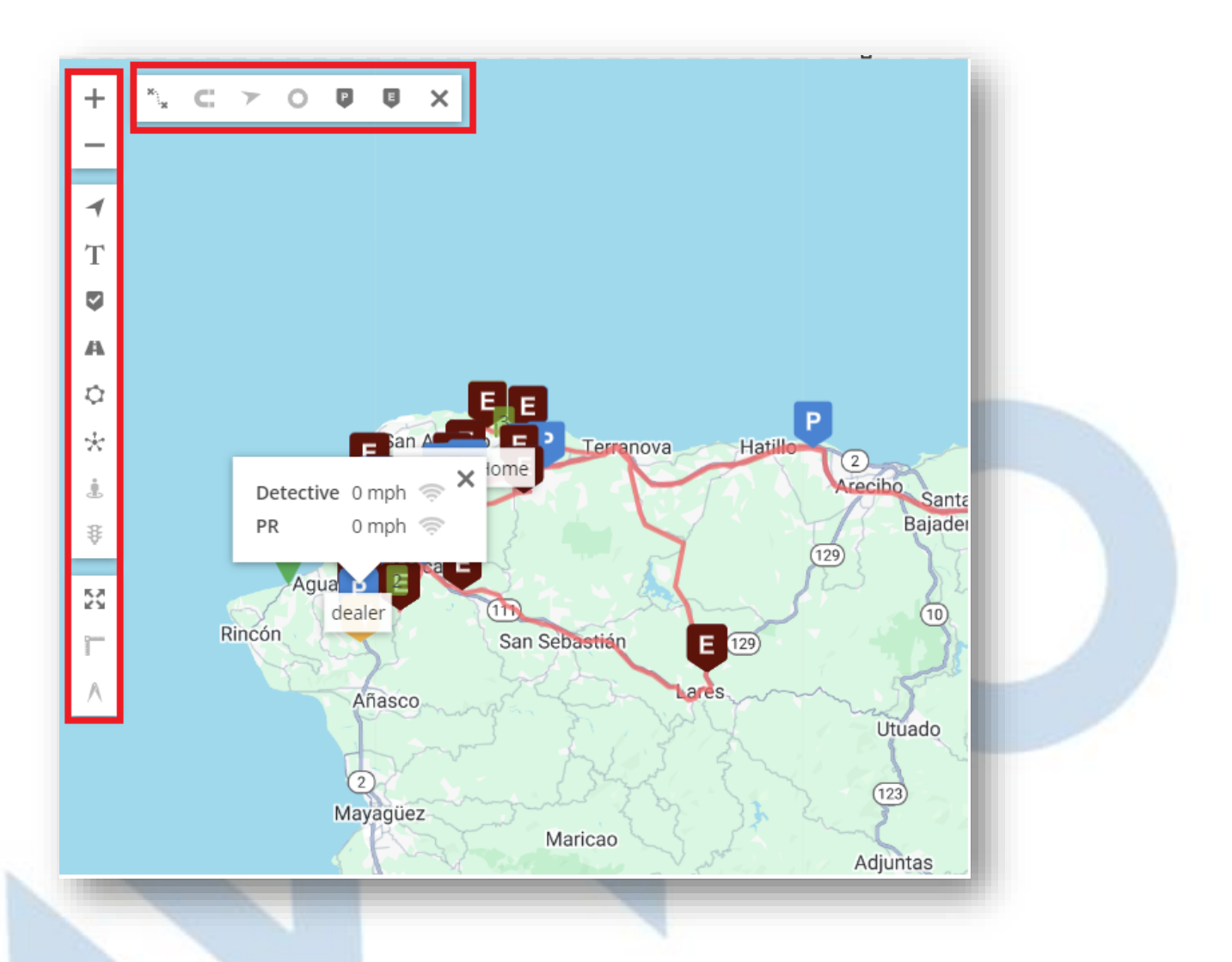

- Map Zoom Control: Changes the zoom level of the map.
- Objects: Enables or disables the visibility of objects.
- Labels: Enables or disables object labels.
- Markers: Enables or disables the visibility of markers.
- Routes: Enables or disables the visibility of routes.
- **Zones:** Enables or disables the visibility of zones.
- **Clusters:** A useful function for those with many objects and markers. Clusters divide markers and objects into groups that, depending on the zoom level of the map, will reveal their contents.
- Street View: Enables or disables street view.
- Live Traffic: Shows traffic status on the map (available only with Google Maps).
- Fit Objects to Map: Sets the map zoom level to fit all objects.
- **Ruler:** Measures the distance between points.
- Measure Area: Measures the area.
- Route Controls: Enables or disables the loaded route history functions.

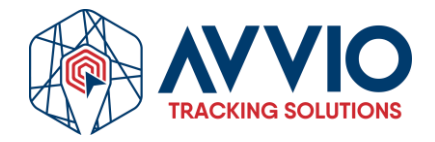

- **Maps:** Allows you to change the currently used map: OSM, Google, Bing, Mapbox, Yandex, or any other custom TMS or WMS map.
- **Object Details:** This popup displays the most important information about the selected object: current location, sensors, services, etc.

## Final Note:

If you have any questions or concerns, please feel free to contact us.

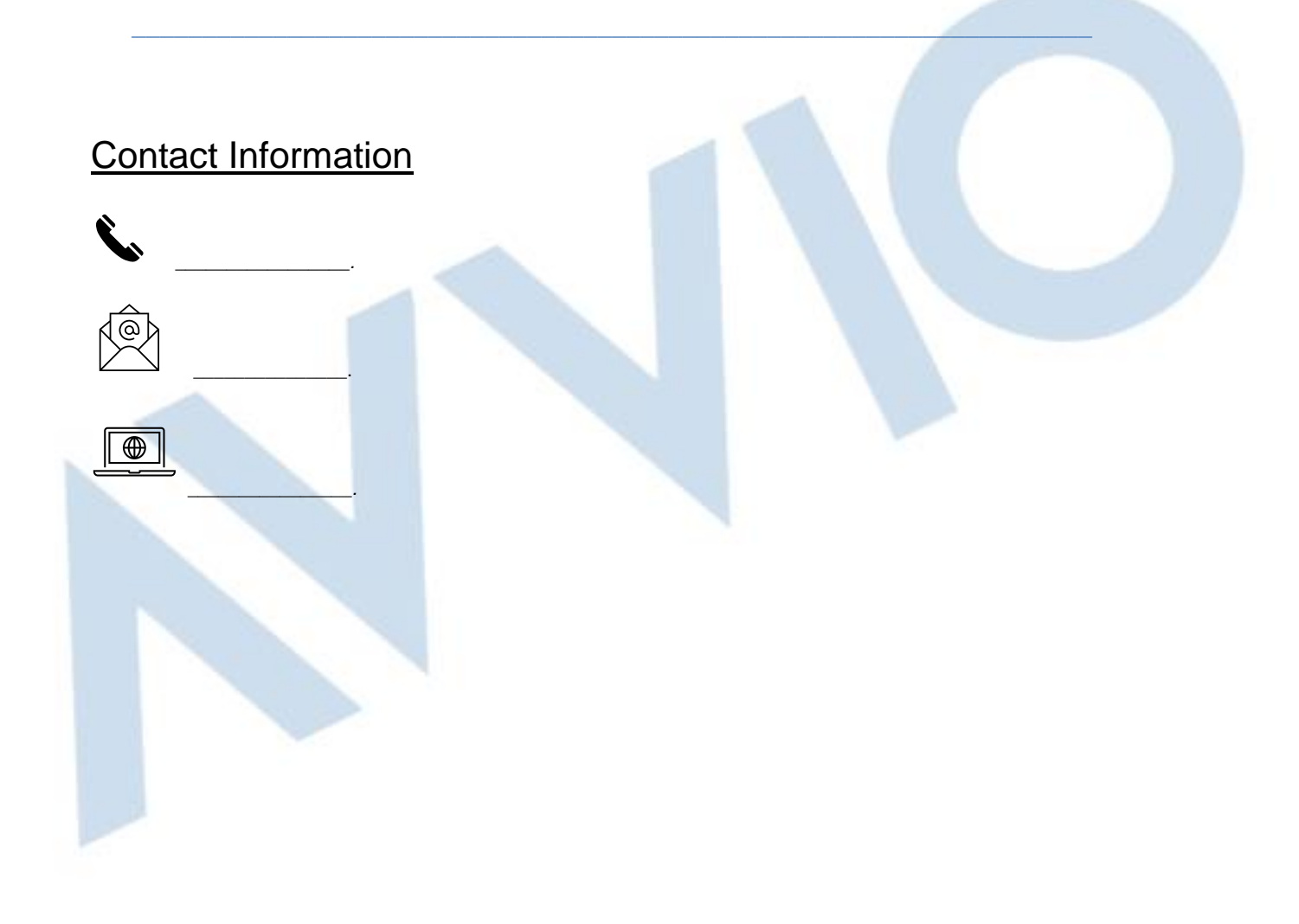

## Confidentiality

This document is confidential and is the property of AVVIO. Total or partial distribution is strictly prohibited without prior written authorization from AVVIO. Unauthorized disclosure of the information contained in this document may result in legal action.

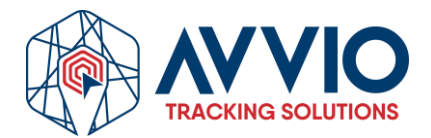